## How to Search for a Course

| Step 1: Go to: jagnet.southtexascollege.edu                                                                                                    | Step 2: Click on the <i>"Registration icon"</i><br>under Student Apps                                                                             | Step 3: Click on "Browse Classes"                                                                                                    |
|----------------------------------------------------------------------------------------------------|----------------------------------------------------------------------------------------------------|----------------------------------------------------------------------------------------------------|
| Enter your STC       South TEXAS         Username & Password       Sign in to your account         Username Intervention       Passed         Evention       Passed         Evention       Evention | Registration                                                                                                    | Browse Classes<br>booking for classes? In this section you can browse classes you find interesting.                                                                                                    |
| Step 4: Select the Term for which you are registering                                                                                                    | Step 5: Enter Subject and C                                                                                                    | Course Number and click on "Advanced Search"                                                                                                    |
| Select a Term                                                                                                    | Subject 🗙 Art (ART                                                                                                    | 5)                                                                                                    |
|                                                                                                    |                                                                                                    |                                                                                                    |
|                                                                                                    | Course Number 1301                                                                                                    |                                                                                                    |
| Fall 2024                                                                                                    | Keyword                                                                                                    |                                                                                                    |
| Continue                                                                                                    |                                                                                                    |                                                                                                    |
| Continue                                                                                                    | Search                                                                                                    | Clear Advanced Search                                                                                                    |
|                                                                                                    |                                                                                                    |                                                                                                    |
| Step 6: Scroll down to Part of Term and type in the semester you want t                                                                                                    | to enroll Step 8: Click on "Course Na                                                                                                    | ame" to view class details to obtain CRN(s) & section(s)                                                                                                    |
|                                                                                                    | Title                                                                                                    | ♦ Subject Description ♦ Course Number ♦ Section ▲ Hours CRN                                                                                                    |
| Part Of Term × Full Term                                                                                                    | Example: Art Appreciation                                                                                                    | Art (ARTS) 1301 V38 3 16161                                                                                                    |
|                                                                                                    | Class Details for Art /                                                                                                    | protection Art (APTS) 1001 V01                                                                                                    |
| *Skip this step if you are interested in a Minimester Session                                                                                                    | ion Term:   CRN: 1                                                                                                    | 4082                                                                                                    |
|                                                                                                    | Class Details                                                                                                    | Associated Term:                                                                                                    |
|                                                                                                    |                                                                                                    |                                                                                                    |
|                                                                                                    | Bookstore Links                                                                                                    | CRN: 14082<br>Campus: Online Campus                                                                                                    |
| Step 7: Scroll down and check off "Open Sections Only" then click "Sea                                                                                                    | Bookstore Links<br>Course Description<br>Syllabus                                                                                                 | CRN: 1402<br>Campus: Online Campus<br>Schedule Type: Lecture<br>Instructional Method: Internet                                                                                                    |
| Step 7: Scroll down and check off "Open Sections Only" then click "Sea                                                                                                    | Course Description Syllabus Attributes                                                                                                    | CRN: 14082<br>Campus: Online Campus<br>Schedule Type: Lecture<br>Instructional Method: Internet<br>Section Number: V01<br>Subject: Art (ARTS)<br>Course Number: 1301                                                                                                    |
| Step 7: Scroll down and check off "Open Sections Only" then click "Sea                                                                                                    | Prch" Bookstore Links Course Description Syllabus Attributes Restrictions                                                                         | CRN: 1402<br>Campus: Online Campus<br>Schedule Type: Lecture<br>Instructional Method: Internet<br>Section Number: V01<br>Subject: Art (ARTS)<br>Course Number: 1301<br>Title: Art Appreciation<br>Credit Hours: 3                                                                                                    |
| Step 7: Scroll down and check off "Open Sections Only" then click "Sea<br>Open Sections Only                                                                                                    | Proch" Bookstore Links Course Description Syllabus Attributes Restrictions Instructor/Meeting Time                                                | CRN: 14082     Campus: Online Campus     Schedule Type: Lecture     Instructional Method: Internet     Section Number: V01     Subject: Art (ARTS)     Course Number: 1301     Title: Art Appreciation     Credit Hours: 3     Grade Mode: No Section specified grade mode, please see Catalog     link below for more information. |
| Step 7: Scroll down and check off "Open Sections Only" then click "Sea                                                                                                    | Bookstore Links<br>Course Description<br>Syllabus<br>Attributes<br>Restrictions<br>Instructor/Meeting Time<br>Enrollment/Waitlist                 | CRN: 1402     Campus: Online Campus     Schedule Type: Lecture     Instructional Method: Internet     Section Number: V01     Subject: An (ARTS)     Course Number: 1301     Title: Art Appreciation     Credit Hours: 3     Grade Mode: No Section specified grade mode, please see Catalog     link below for more information.   |
| Step 7: Scroll down and check off <i>"Open Sections Only"</i> then click <i>"Sea</i> Open Sections Only Search Clear                                                                                | Bookstore Links<br>Course Description<br>Syllabus<br>Attributes<br>Restrictions<br>Instructor/Meeting Time<br>Enrollment/Waitlist<br>Corequisites | CRN: 1402     Campus: Online Campus     Schedule Type: Lecture     Instructional Method: Internet     Section Number: V01     Subject: Art (ARTS)     Course Number: 1301     Title: Art Appreciation     Credit Hours: 3     Grade Mode: No Section specified grade mode, please see Catalog     link below for more information.  |

Questions? Contact the *Dual Credit Scheduling and Enrollment Department* at DCEnrollment@southtexascollege.edu